# IM- en Presence-knooppunten uit bedrijf nemen

# Inhoud

# Inleiding

In dit document wordt beschreven welk proces moet worden uitgevoerd bij het uit bedrijf nemen van Cisco IM- en Presence-knooppunten.

### Voorwaarden

#### Vereisten

Cisco raadt u aan kennis te hebben van Cisco Unified Communications Manager (CUCM) en Cisco IM en Presence (IM&P).

#### Gebruikte componenten

De informatie in dit document is gebaseerd op de vermelde softwareversies:

- Cisco Unified Communications Manager 12.5.1 SU5
- Cisco IBM en aanwezigheid 12.5.1 SU5

De informatie in dit document is gebaseerd op de apparaten in een specifieke laboratoriumomgeving. Alle apparaten die in dit document worden beschreven, hadden een opgeschoonde (standaard)configuratie. Als uw netwerk live is, moet u zorgen dat u de potentiële impact van elke opdracht begrijpt.

## Uitbedrijfname van IM- en Presence-knooppunten

#### Gebruikers van IM&P verwijderen

Begin door in te loggen op CUCM en te navigeren naar **Cisco Unified CM-beheer > Gebruikersbeheer > Aanwezigheidsgebruikers toewijzen**.

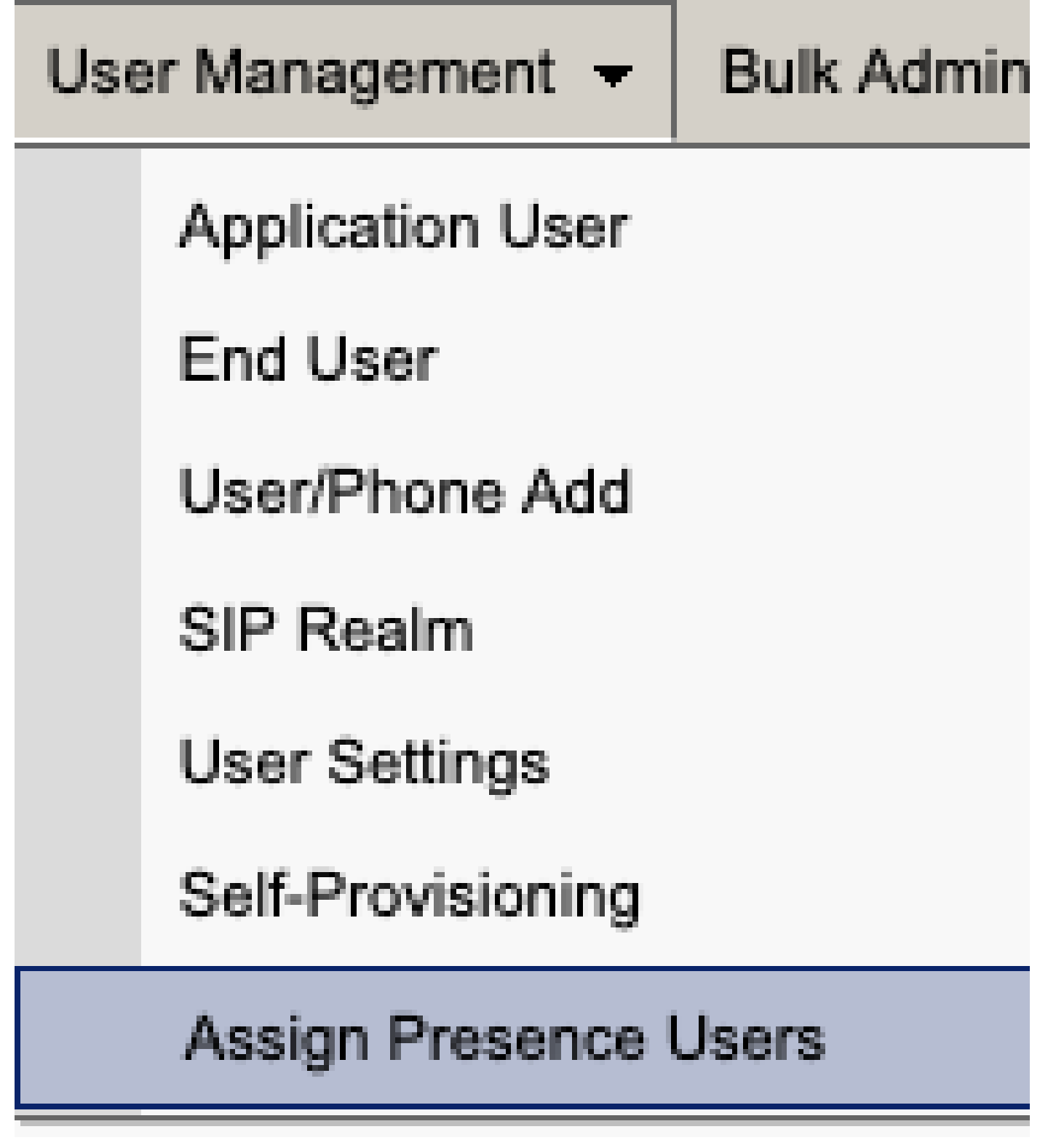

CUCM Assign Presence-gebruikers

Selecteer vanuit de aanwezigheidsgebruikerstoewijzingsconfiguratie de optie Alle gebruikers toewijzen.

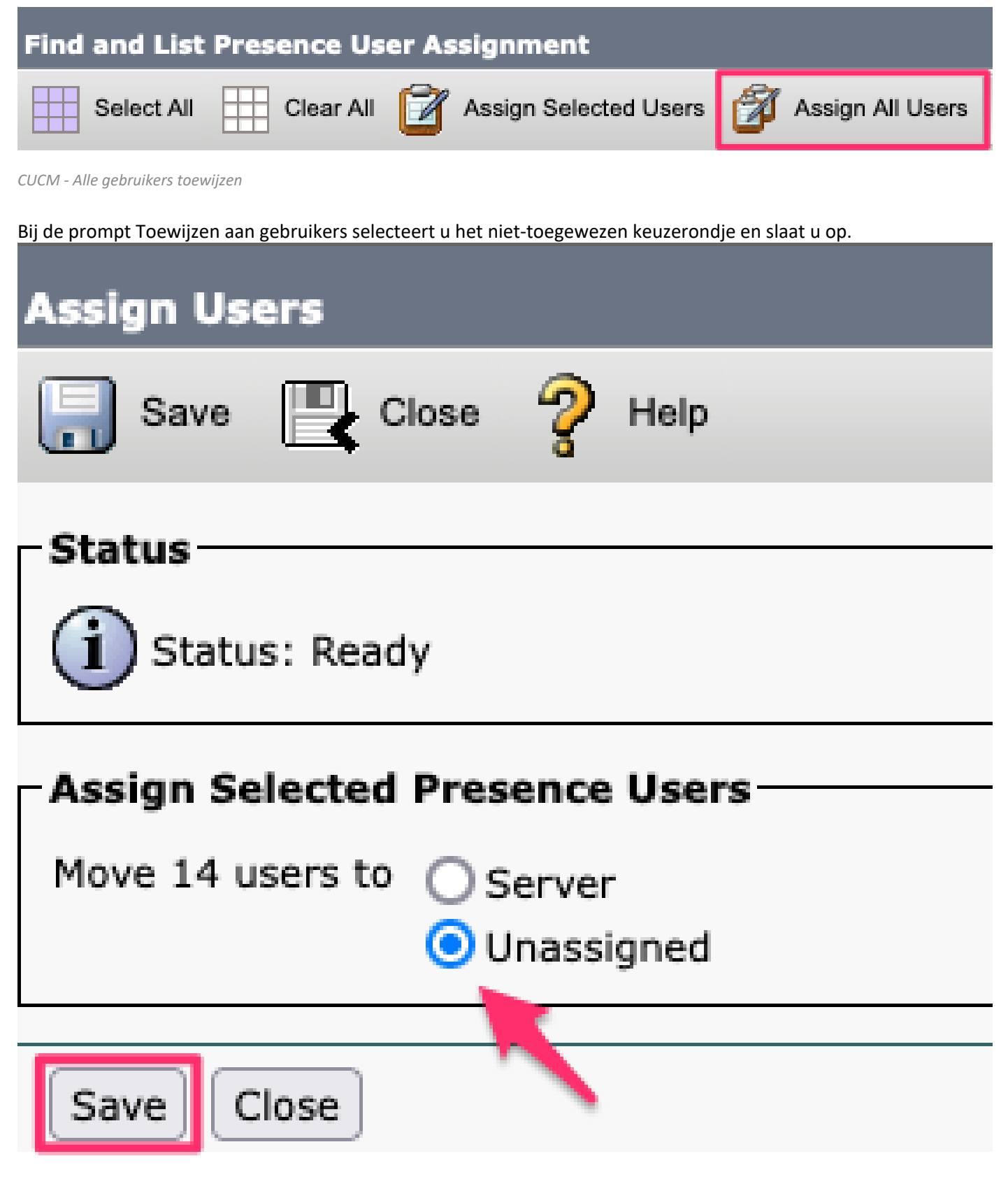

Gebruikers toewijzen

Nadat alle gebruikers van de IM&P-servers zijn verwijderd, controleert u of de wijziging is opgetreden door in te loggen op de IM&P-administratie en te controleren of alle gebruikers hebben aangegeven dat ze niet zijn toegewezen.

# CISCO Cisco Unified CM IM and Presence Administration

| System - Presence - Messaging - | Application - Bulk Administration - Diagnostics - Help - |
|---------------------------------|----------------------------------------------------------|
| Presence Topology               | Presence Redundancy Group Detail                         |
| DefaultCUPSubcluster            |                                                          |
| 🗄 🗐 imppub. 📃 .com              | Status                                                   |
| 🗐 👔 (0) users                   | Ready                                                    |
|                                 |                                                          |
| All Unassigned Lisers (14)      | - 🎭 Presence Redundancy Group Configuration —            |
| All ollassigned Users (14)      |                                                          |
| 🆓 All Assigned Users (0)        |                                                          |

Validatie van IM&P niet-toegewezen gebruikers

### IM&ps verwijderen uit serviceprofiel

Ga naar Cisco Unified CM Management > Gebruikersbeheer > Gebruikersinstellingen > Serviceprofiel.

| User Management 👻 Bulk Administration | n <del>v</del> | Help 👻                        |
|---------------------------------------|----------------|-------------------------------|
| Application User                      |                |                               |
| End User                              |                |                               |
| User/Phone Add                        |                |                               |
| SIP Realm                             |                |                               |
| User Settings                         |                | Credential Policy Default     |
| Self-Provisioning                     |                | Credential Policy             |
| Assign Presence Users                 |                | Role                          |
|                                       |                | Access Control Group          |
|                                       |                | Application User CAPF Profile |
| vice Profile)                         |                | End User CAPF Profile         |
| n CUCM IM and Presence server)        |                | UC Service                    |
|                                       |                | Service Profile               |
|                                       |                | User Profile                  |
|                                       |                | User Group                    |
|                                       |                | User Rank                     |

Nadat u het serviceprofiel hebt geselecteerd, wijzigt u de IM- en Presence-profielen in <Geen> en slaat u op.

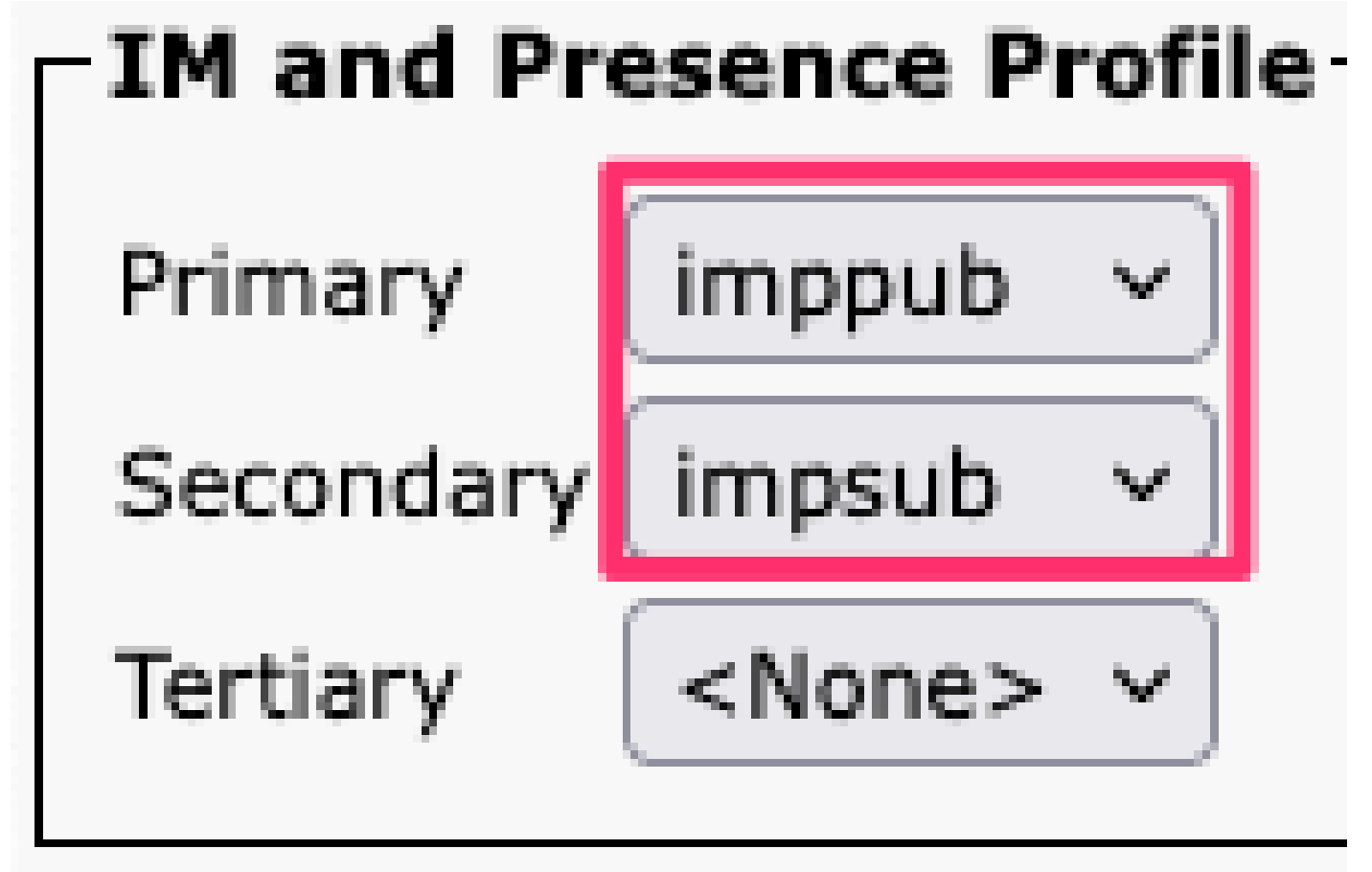

Serviceprofiel IM&P

Opmerking: verwijder de IM&P-knooppunten uit alle geconfigureerde serviceprofielen.

| <b>Mo</b> ք<br>Nav | <b>gelijkheden voor U</b><br>igeer naar <b>Cisco Un</b> | ser IM uitsch<br>nified CM Adr | ake<br>nini | len<br>istra | ntion > Bulk Administration > | Gebrui | kers > Update Gebruikers > Querv. |
|--------------------|---------------------------------------------------------|--------------------------------|-------------|--------------|-------------------------------|--------|-----------------------------------|
| Bul                | k Administration 👻                                      | Help 👻                         |             |              |                               |        |                                   |
|                    | Upload/Download F                                       | iles                           |             |              |                               |        |                                   |
|                    | Phones                                                  |                                | ۲           |              |                               |        |                                   |
|                    | Users                                                   |                                | •           |              | User Template                 |        |                                   |
|                    | Phones & Users                                          |                                | •           |              | Insert Users                  |        |                                   |
|                    | Managers/Assistant                                      | S                              | •           |              | Update Users                  | •      | Query                             |
|                    | User Device Profiles                                    | 5                              | •           |              | Delete Users                  | •      | Custom File                       |
|                    | Gateways                                                |                                | •           |              | Export Users                  |        |                                   |
|                    | Forced Authorization                                    | n Codes                        | •           |              | Reset Password/PIN            | •      |                                   |
|                    | Client Matter Codes                                     | \$                             | •           |              | Generate User Reports         |        |                                   |
|                    | Call Pickup Group                                       |                                | •           |              | Line Appearance               | •      |                                   |
|                    | Mobility                                                |                                | •           |              | End User CAPF Profile         | •      |                                   |
|                    | Region Matrix                                           |                                | . ►         |              |                               |        | -                                 |
|                    |                                                         |                                | •           |              |                               |        |                                   |

Selecteer alle gebruikers die zijn ingeschakeld voor IM&P. Wanneer gepresenteerd met de update gebruikers configuratie pagina uitschakelen "Gebruikers inschakelen voor Unified CM IM en Presence" configuratie en de wijzigingen indienen om onmiddellijk of op een later tijdstip uit te voeren.

| Update Users Configuration  |                       |                                       |                    |  |
|-----------------------------|-----------------------|---------------------------------------|--------------------|--|
| Back 🍌 Submit               |                       |                                       |                    |  |
| User Information            |                       |                                       |                    |  |
| Associated PC/Site Code     |                       |                                       |                    |  |
| User Locale                 | < None >              | · · · · · · · · · · · · · · · · · · · | •                  |  |
| Digest Credentials          |                       |                                       |                    |  |
| Confirm Digest Credentials  |                       |                                       |                    |  |
| User Profile                | Use System Default(   | "Standard (Factory Default) Us        | •                  |  |
| - Service Setting           |                       |                                       |                    |  |
| Home Cluster                |                       |                                       |                    |  |
| Enable User for Unified     | CM IM and Presence    |                                       |                    |  |
| A Presence Server           | < N                   | one >                                 | ~                  |  |
| UC Service Profile          | Use                   | System Default( "voice_only" )        | ~                  |  |
| Include meeting information | tion in presence(Requ | ires Exchange Presence Gatewa         | y to be configured |  |

Navigeer naar **IM&P Administration > System > Presence Topology** pagina en controleer of er geen gebruikers worden weergegeven zoals toegewezen of niet toegewezen.

Bulk Admin uitschakelen IM&P

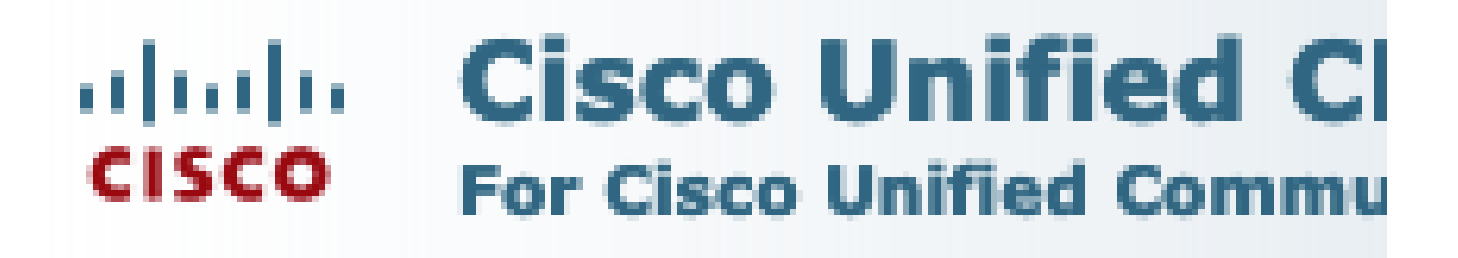

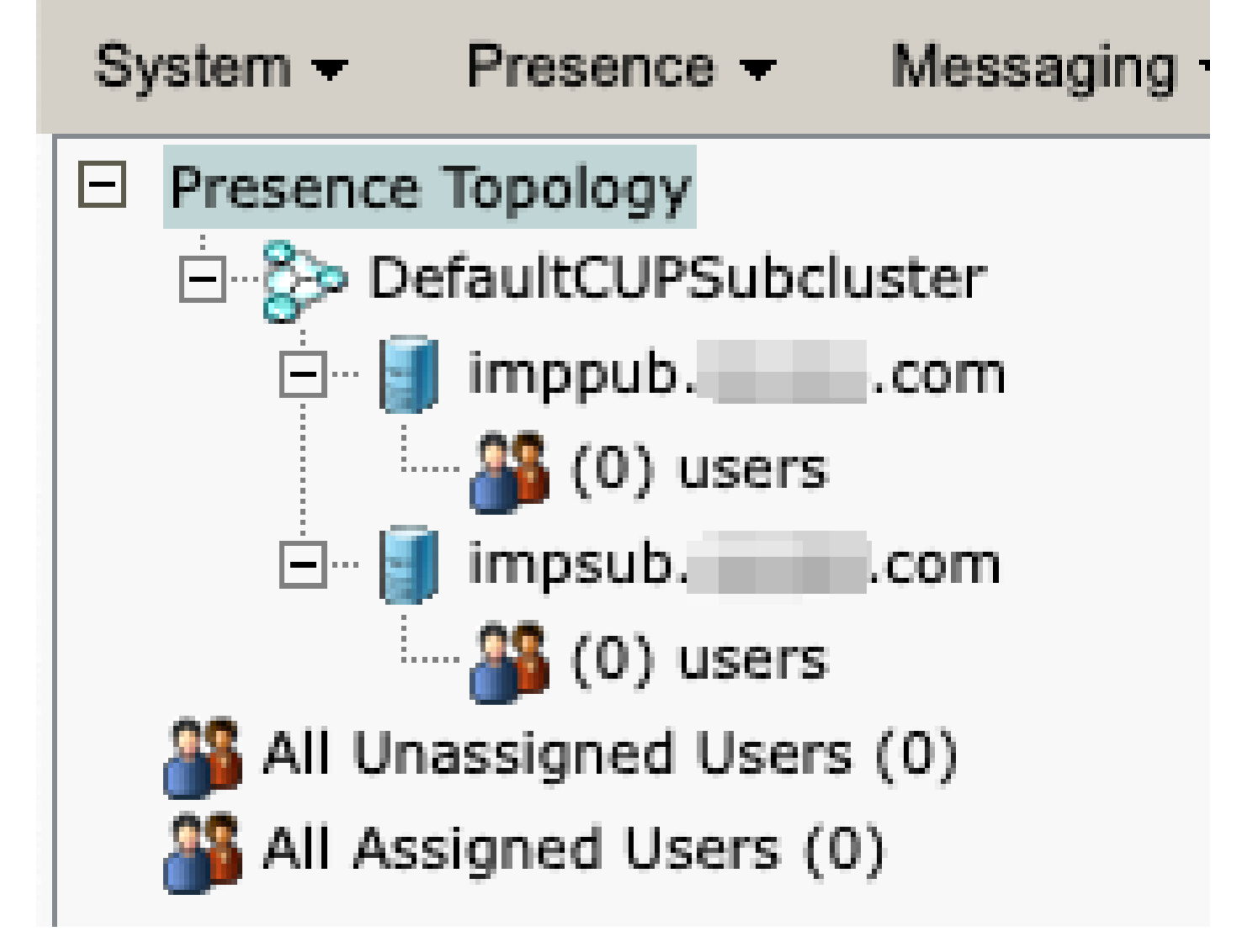

IM&P alle niet-toegewezen gebruikers

Mogelijkheden in functiegroep IM uitschakelen Navigeer naar Gebruikersbeheer > Gebruiker/telefoon toevoegen > Sjabloon voor functiegroep.

| Use | er Management 👻   | Bulk Administration | • | Help 👻                    |
|-----|-------------------|---------------------|---|---------------------------|
|     | Application User  |                     |   |                           |
|     | End User          |                     |   |                           |
|     | User/Phone Add    | ۱.                  |   | Page Layout Preference    |
|     | SIP Realm         |                     |   | Universal Device Template |
|     | User Settings     | •                   |   | Universal Line Template   |
|     | Self-Provisioning |                     |   | Feature Group Template    |
|     | Assign Presence   | Jsers               |   | Quick User/Phone Add      |

Sjabloon voor CUCM-functiegroep

Nadat de functiegroep template is geselecteerd, verwijdert u de controle in de buurt van de selectie "Gebruiker inschakelen voor Unified CM IM en Presence" en slaat u deze op.

| Feature Group Template Configuration                                                                        |
|----------------------------------------------------------------------------------------------------|
| Save 🗶 Delete 🕂 Add New                                                                                     |
| Feature Group Template                                                                                      |
| Name * Default Feature Group Template                                                                       |
| Description Feature Group Template using Def                                                                |
| Features                                                                                                    |
| ✓ Home Cluster                                                                                              |
| Enable User for Unified CM IM and Presence (Configure IM and Presence in the associated UC Service Profile) |
| Sjabloon voor functiegroep IM&P uitschakelen                                                                |

#### IM&P SIP-trunk verwijderen

Navigeer naar Cisco Unified CM-beheer > Apparaat > Trunk.

| Dev | vice 🔻       | Application   | •     | User Manager |  |
|-----|--------------|---------------|-------|--------------|--|
|     | CTI Ro       | oute Point    |       |              |  |
|     | Gatek        | eeper         |       |              |  |
|     | Gatew        | ay            |       |              |  |
|     | Phone        |               |       |              |  |
|     | Trunk        |               |       |              |  |
|     | Remot        | e Destination | I     |              |  |
|     | Expressway-C |               |       |              |  |
|     | Device       | Settings      |       | •            |  |
|     | Heads        | et and Acces  | sorie | es 🕨         |  |

CUCM SIP-trunk

Schakel het vakje in via de IM&P SIP trunk en selecteer de optie die u wilt verwijderen.

| Find and List Trunks                                        |             |               |      |                    |
|-------------------------------------------------------------|-------------|---------------|------|--------------------|
| Add New Select All                                          | Clear All 👆 | Delete Select | ed 🔮 | Reset Selected     |
| Status<br>1 records found                                   | 1           |               |      |                    |
|                                                             | <u> </u>    |               |      |                    |
| Trunks (1 - 1 of 1)                                         |             |               |      |                    |
| Find Trunks where Device Name                               | ~           | begins with   | ×    |                    |
|                                                             |             |               | Se   | lect item or enter |
|                                                             |             | Name 🗖        |      | Description        |
|                                                             |             | IMP_Trunk     |      | IMP Trunk          |
| Add New Select All Clear All Delete Selected Reset Selected |             |               |      |                    |

CUCM Verwijdert SIP Trunk

De groep Presence Redundantie verwijderen Navigeer naar Cisco Unified CM-beheer > System > Presence Redundantie Groepen.

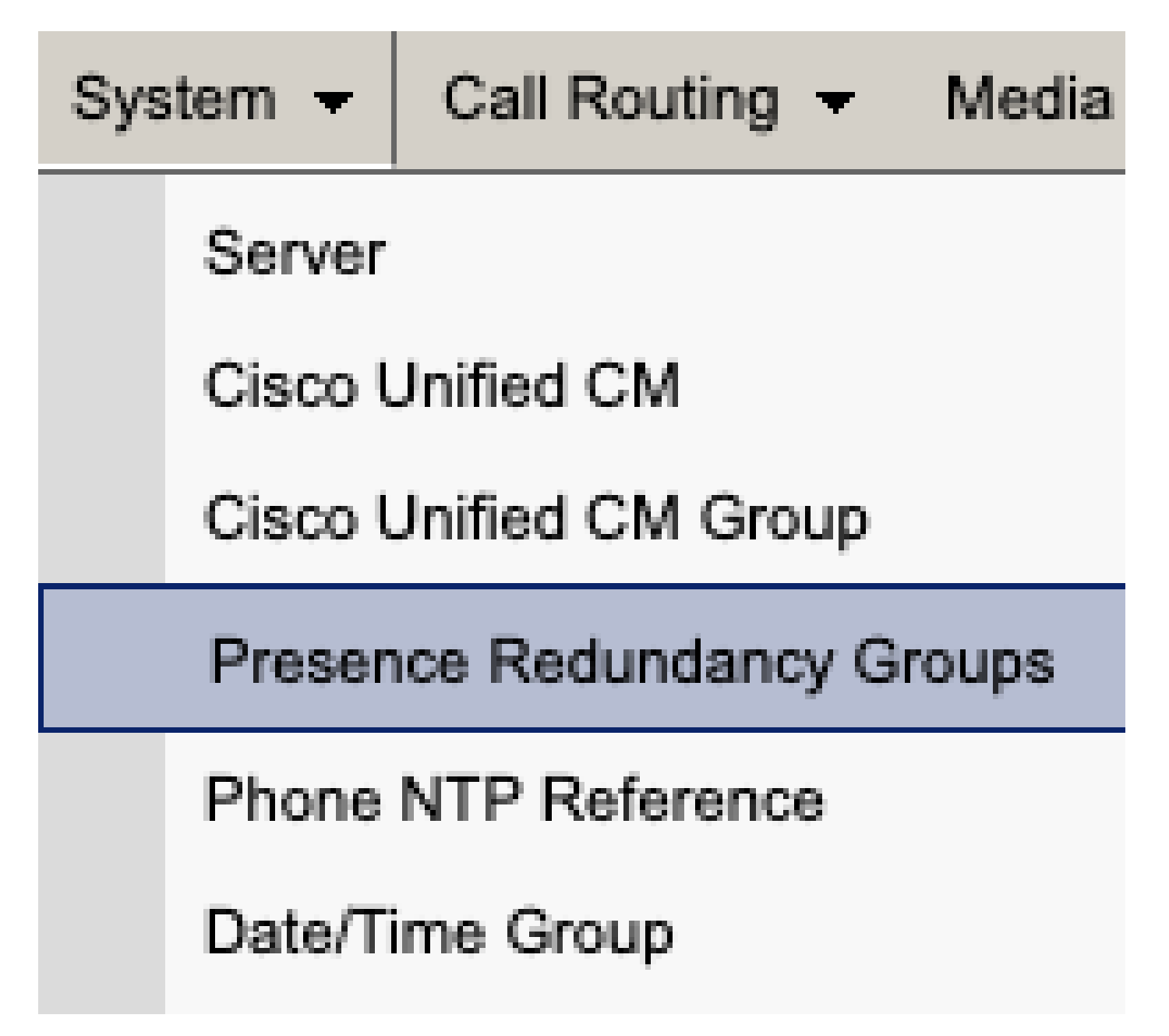

CUM Presence Redundancy Group

Hoge beschikbaarheid uitschakelen en opslaan.

| Presence R   | edundancy Group Configuration |
|--------------|-------------------------------|
| Save         | Delete 🚽 Add New              |
| - Status     |                               |
| (i) Status:  | Ready                         |
| Presence R   | edundancy Group Configuration |
| Name*        | DefaultCUPSubcluster          |
| Description  | Default subcluster            |
|              |                               |
| Presence R   | edundancy Group Configuration |
| Presence Se  | rver* imppubcom               |
| Presence Se  | rver impsub. com              |
| -High Availa | ability                       |
|              | ibility .                     |
| Enable H     | ligh Availability             |
|              | Monitored Server              |
| imppub.      | com                           |
| impsub.      | .com                          |
|              |                               |
| Save         | lete Add New                  |

Selecteer vervolgens de optie om de Presence Redundantie Group te verwijderen

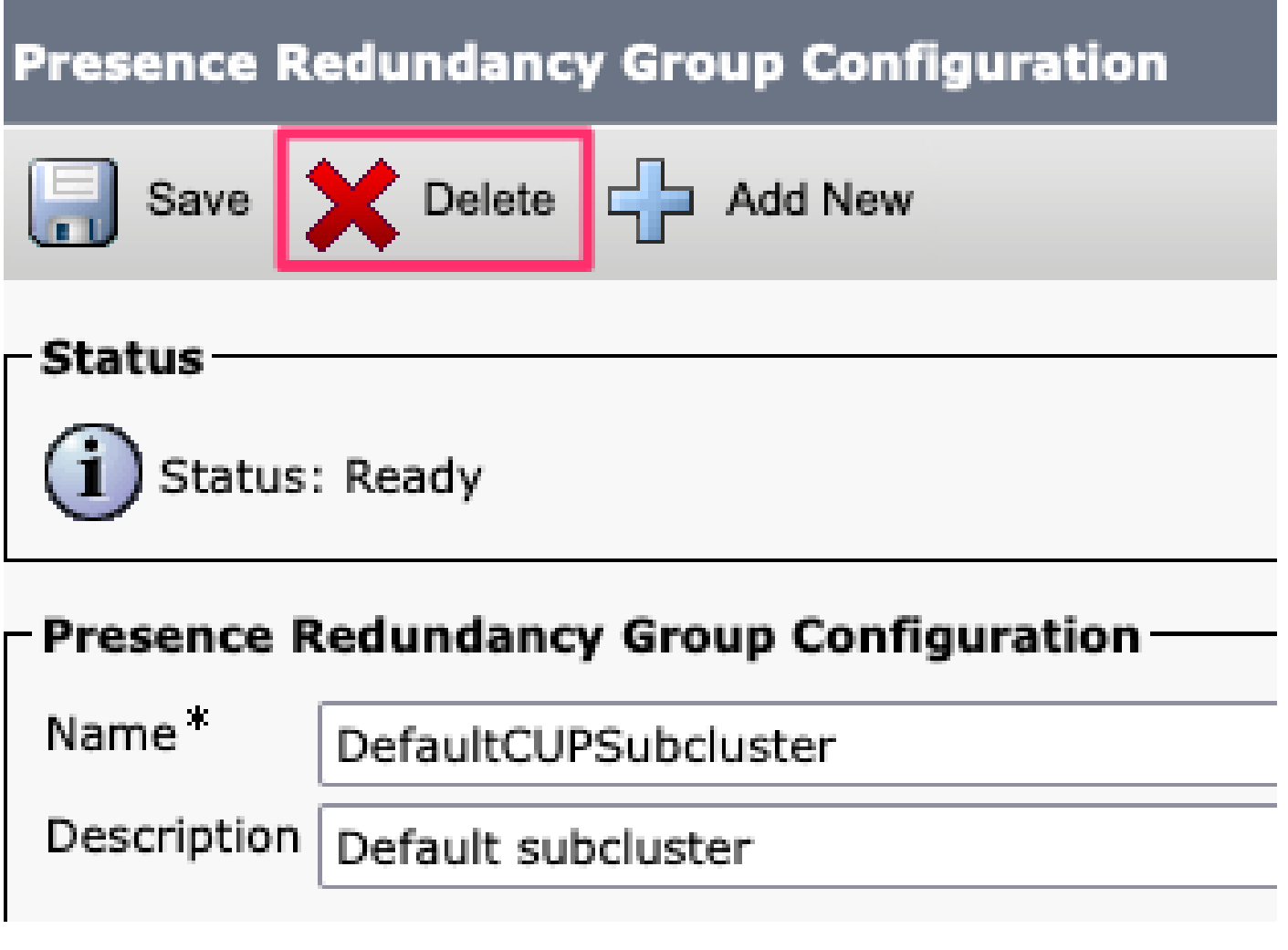

CUCM verwijdert de redundantiegroep van aanwezigheid

De IM&ps verwijderen Ga naar Cisco Unified CM Management > System > Server.

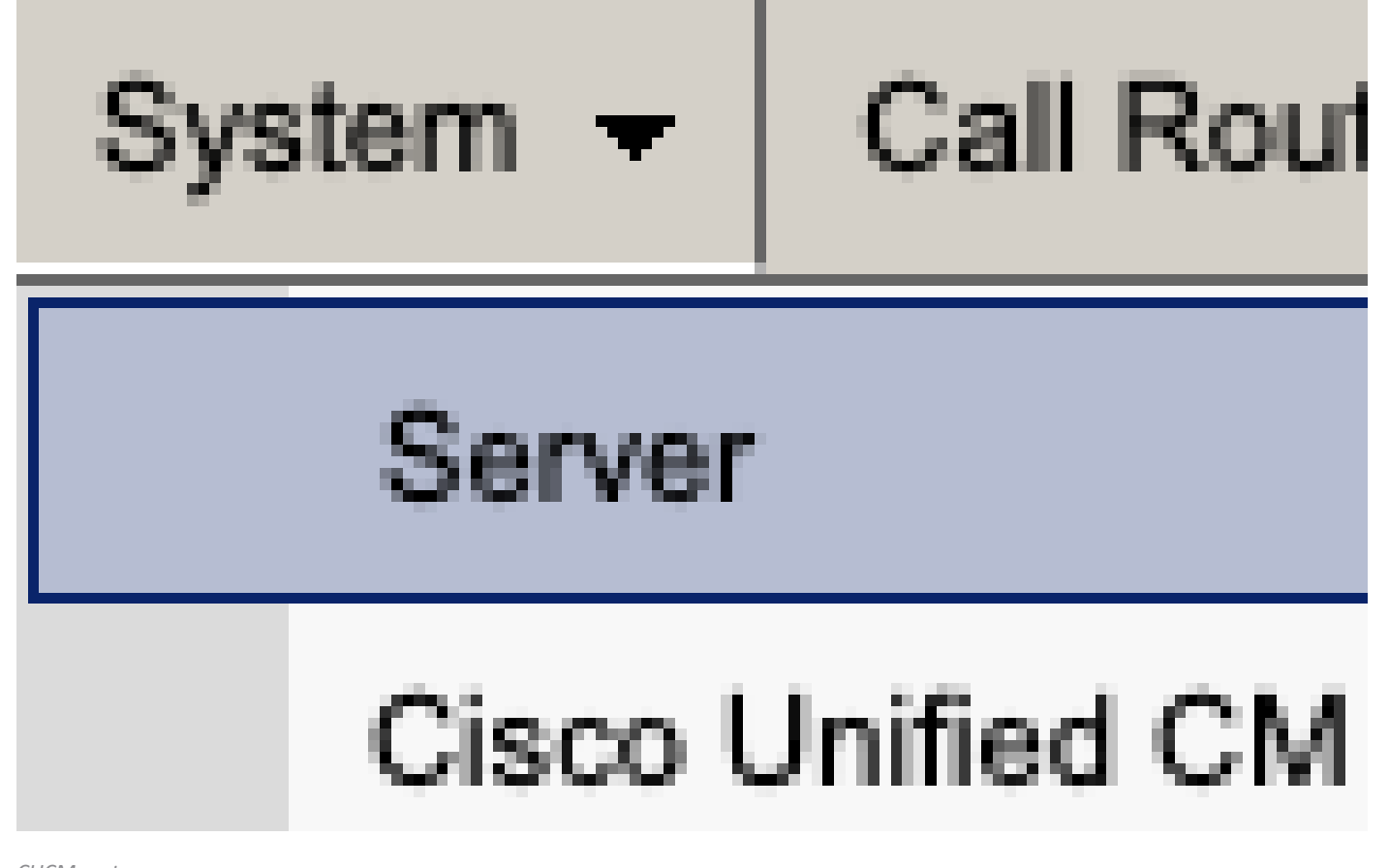

CUCM-systeemserver

Selecteer de optie om de IM&P knooppunt te verwijderen.

| Server Configuration                    |                      |  |  |  |
|-----------------------------------------|----------------------|--|--|--|
| Save Delete Add New                     |                      |  |  |  |
| Status                                  |                      |  |  |  |
| i Status: Ready                         |                      |  |  |  |
| Server Information                      |                      |  |  |  |
| Server Type                             | CUCM IM and Presence |  |  |  |
| Database Replication                    | Publisher            |  |  |  |
| Fully Qualified Domain Name/IP Address* | imppubcom            |  |  |  |
| IM and Presence Domain** taclab.com     |                      |  |  |  |
| IPv6 Address (for dual IPv4/IPv6)       |                      |  |  |  |
| Description                             |                      |  |  |  |
|                                         |                      |  |  |  |
| IM and Presence Server Information –    |                      |  |  |  |
| Presence Redundancy Group None          |                      |  |  |  |
| Assigned Users <u>0 users</u>           |                      |  |  |  |
| Presence Server Status                  |                      |  |  |  |
| Cause Delate Add Nam                    |                      |  |  |  |
| Save Delete Add New                     |                      |  |  |  |

CUCM IM&P verwijderen

Opmerking: Als de IM&PS uit bedrijf zijn genomen, moet u de virtuele machines uitschakelen en verwijderen omdat ze niet meer nodig zijn.

#### Over deze vertaling

Cisco heeft dit document vertaald via een combinatie van machine- en menselijke technologie om onze gebruikers wereldwijd ondersteuningscontent te bieden in hun eigen taal. Houd er rekening mee dat zelfs de beste machinevertaling niet net zo nauwkeurig is als die van een professionele vertaler. Cisco Systems, Inc. is niet aansprakelijk voor de nauwkeurigheid van deze vertalingen en raadt aan altijd het oorspronkelijke Engelstalige document (link) te raadplegen.